## InReach SE+ Short Instructions

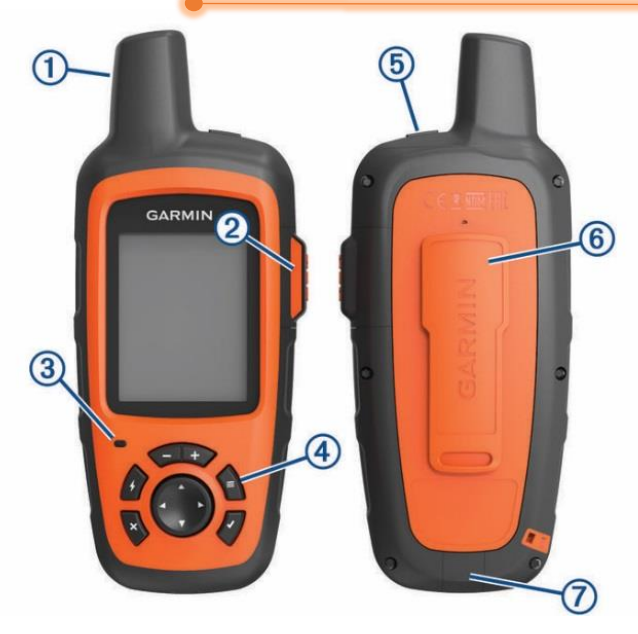

Internal Iridium<sup>®</sup> antenna SOS key (under protective cap)

Micro-USB port (under weather cap)

Status LED

Power key

Mounting spine

Keys

1

2

3 4

5

6

7

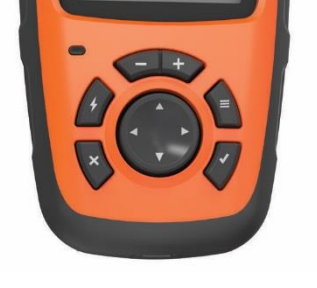

| ~              | Select to open the shortcut menu.                |  |
|----------------|--------------------------------------------------|--|
| Ξ              | Select to open the menu for the current page.    |  |
|                | Select twice to open the home page.              |  |
| ×              | Select to cancel or return to the previous page. |  |
| $\checkmark$   | Select to choose an option or to acknowledge a   |  |
|                | message.                                         |  |
| +              | Select to zoom in on the map.                    |  |
| -              | Select to zoom out on the map.                   |  |
| <b>┥</b> ▲ ► ► | Select to view menu options or to move the       |  |
|                | map cursor.                                      |  |

| Sending and Replying to/with a Quick Text                                         | Sending and Replying to/with a Custom Text                                                  |  |  |
|-----------------------------------------------------------------------------------|---------------------------------------------------------------------------------------------|--|--|
| (preferred)                                                                       | (only if Quick Text do not match the need )                                                 |  |  |
| Make sure that you have a clear view of the sky.                                  | Make sure that you have a clear view of the sky.                                            |  |  |
| Switch on the unit, navigate the screen with $\P \rightarrow \blacksquare$ and    | Switch on the unit, navigate the screen with $\blacktriangleleft  ightarrow  ightarrow$ and |  |  |
| select Messages by pressing $\checkmark$ .                                        | select Messages by pressing $\checkmark$ .                                                  |  |  |
| To send a new message select "New Message".                                       | To send a new message select "New Message".                                                 |  |  |
| <ol> <li>To type the name of the recipient select "To" (default)</li> </ol>       | <ol> <li>To type the name of the recipient select "To" (default)</li> </ol>                 |  |  |
| or move the cursor to the left hand bar and select the                            | or move the cursor to the left hand bar and select the                                      |  |  |
| "profile icon" and choose a recipient from your contact list                      | "profile icon" and choose a recipient from your contact list                                |  |  |
| by pressing ✓.                                                                    | by pressing ✓.                                                                              |  |  |
| <ol> <li>Press "×" to go back to the message window.</li> </ol>                   | <ol> <li>Press "×" to go back to the message window.</li> </ol>                             |  |  |
| <b>3.</b> From the left hand bar select                                           | 3. Select Type message (default). To include your                                           |  |  |
| (quick) massage to send.                                                          | coordinates select <a>®</a> . Once finished, select "Done"                                  |  |  |
| <b>4.</b> Then press $\checkmark$ to send the message or press $	imes$ to discard | 4. To send the message select "send Message" To Discard                                     |  |  |
| it.                                                                               | the message press " $	imes$ ", select "Discard" and press $\checkmark$ .                    |  |  |
| To <b>reply</b> to a message select the message of interest and                   | To <b>reply</b> to a message select the message of interest and                             |  |  |
| select quick reply. Choose the option you want to send                            | select Type Reply (default). Start typing. Send by pressing                                 |  |  |
| and press ✓.                                                                      | √.                                                                                          |  |  |
| Responding to an e-mail sent by InReach                                           |                                                                                             |  |  |

Do not reply to an e-mail sent by an InReach unit. **Instead** from your smart phone or computer click on the link provided in the e-mail. The link will take you to a map with the location of the InReach unit. The Map has an active field where you can type your respond to the e-mail.

| Initiating an SOS Rescue                                                                                                    | Sending a custom SOS message                                                                                                    |  |  |
|----------------------------------------------------------------------------------------------------|----------------------------------------------------------------------------------------------------|--|--|
| (Only in a REAL emergency situation!!!)                                                                                                    | (Only in a REAL emergency situation!!!)                                                                                                    |  |  |
| <ul> <li>1. Lift the protective cap.</li> <li>2. Hold the SOS key. You don't have to turn on the device. The SOS key will activate it.</li> <li>3. Wait for the SOS countdown. The countdown gives you a chance to cancel the rescue request.</li> <li>The device sends a default message to the emergency response service with details about your location.</li> <li>4. Reply to the confirmation message from the emergency response service.</li> <li>Your reply shows that you are capable of interacting with emergency response service during the rescue</li> </ul> | You can initiate an SOS rescue with a custom message<br>using the SOS page.<br>1. On the screen select SOS > Emergency > Write SOS.<br>2. Select Message: to compose a custom SOS message.<br>3. Select Send Message.<br>4. Reply to the confirmation message from the emergency<br>response service.<br>Your reply shows that you are capable of interacting with<br>emergency response service during the rescue. |  |  |
| Canceling an SOS Rescue                                                                                                    |                                                                                                    |  |  |
| If you no longer need assistance, you can cancel an SOS rescue after it is sent to the emergency response service                                                                                                    |                                                                                                    |  |  |

If you no longer need assistance, you can cancel an SOS rescue after it is sent to the emergency response service. 1. Lift the protective cap, and hold the SOS key. 2. Select Cancel.

Your device transmits the cancellation request. When you receive a confirmation message from the emergency response service, the device returns to normal operation.